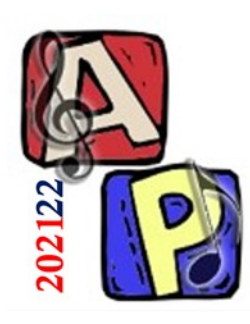

Digitalizzazione Parte 3

## Prof. Filippo Milotta milotta@dmi.unict.it

**Audio Processing** 

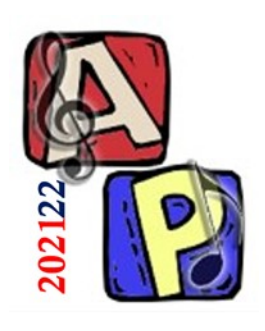

## (dal testo)

- <u>3.11.2 Ampiezza della forma d'onda (Parte 1)</u>
  Esistono 3 modi per rappresentare l'ampiezza:
- 1. Valore assoluto
  - Es.: Da -32.768 a 32.767, codifica con segno a 16 bit

#### 2. dB

- Es.: Abs Max (-32.768 o 32.767) = 0dB, Min (0) = -96dB
- 3. Normalizzata
  - Es.: Valori compresi fra -1 e +1

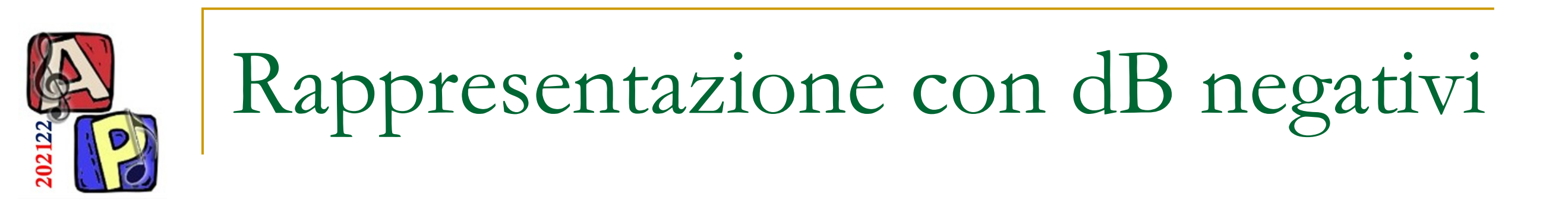

- Perché la scala in dB ha un valore max assoluto pari a 0dB e un valore assoluto nullo pari a un valore negativo?
  - Supponiamo di avere un amplificatore a 300W:
    - Quando emettiamo 300W abbiamo 0dB
    - Quando emettiamo 150W abbiamo -3dB
    - Quando emettiamo 75W abbiamo -6dB
    - …e così via

Quanti dB abbiamo con 30W? Dovremmo saper rispondere subito ☺

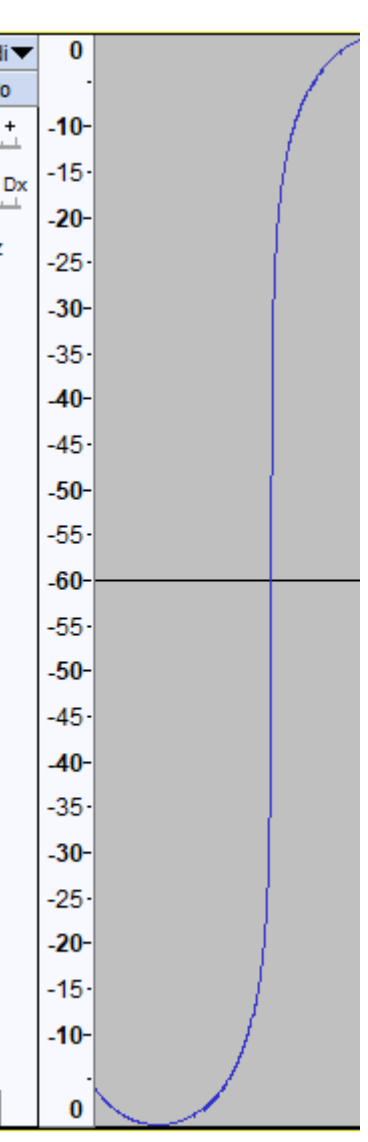

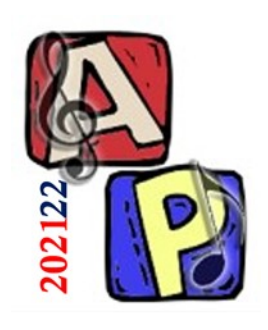

## (dal testo)

Nota: per verificare questo esercizio potrebbe essere necessario chiudere e riaprire Audacity (funzionante in Audacity +v3.1.2)

- <u>3.11.2 Ampiezza della forma d'onda (Parte 2)</u>
  Dal menù Modifica > Preferenze... > Interfaccia
  - Impostare il range dinamico a 60dB, con PCM a 10 bit
    - Creare una nuova traccia
  - □ Impostare il range dinamico a 96dB, con PCM a 16 bit
    - Creare una nuova traccia
  - Da Traccia Audio impostare Forma d'Onda (dB)
  - Posizionare il cursore sul bordo inferiore della traccia e allargare verticalmente
  - Cliccare col tasto sinistro del mouse sulle ampiezze
    - CTRL + Scroll per aumentare lo zoom
    - SHIFT + Scroll per scorrere i range di ampiezze possibili

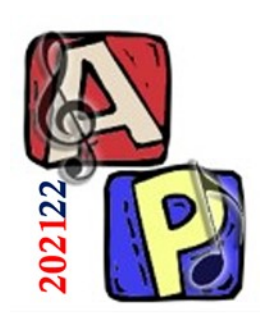

(dal testo)

- <u>3.11.4 Manipolazione parametri di una traccia</u>
  Caricare (o registrare con il microfono) un qualunque file audio stereo
  - Duplicare la traccia
  - Applicare la trasformazione Tracce > Mix > Mix
    Stereo Down to Mono
  - Diminuire la frequenza da 44.1kHz a 22kHz
    Aumentare la frequenza da 44.1kHz a 88.2kHz
    - Cosa succede alla durata totale in questi 2 casi?

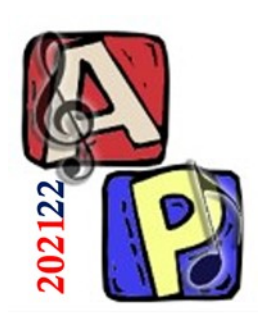

Esercitazione Pratica (dal testo)

 <u>3.11.5 – Rovesciamento (Reverse)</u>
 In un editor audio registrare una frase usando un microfono

- Utilizzare l'effetto Effetti > Rovescia
- Pronunciare «Ta Ta Ta Ta + breve pausa di silenzio»
- Pronunciare il proprio nome
- Pronunciare una parola palindroma
  - Es.: Amor, Ingegni, Kayak, ecc. (eccetera non è palindroma)

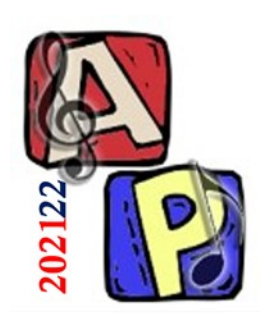

Equalizzatori (EQ)

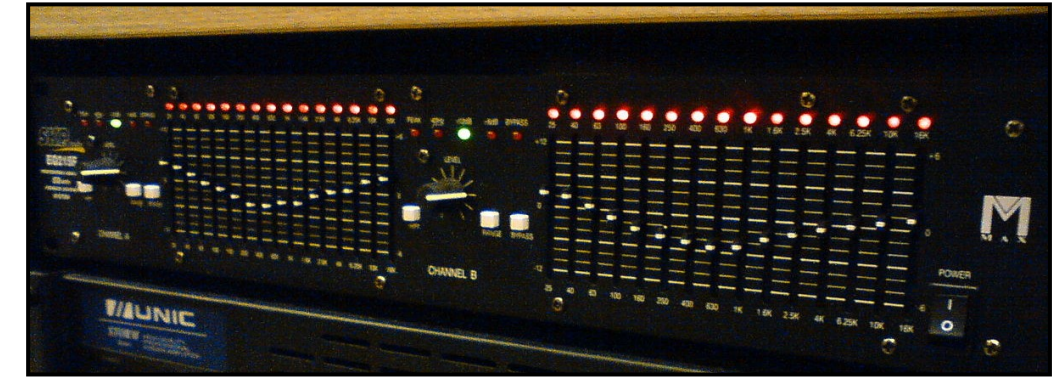

- Definizione (dal libro): un EQ è un banco di filtri passa-banda
- Un EQ è uno strumento utilizzato per bilanciare le frequenze di un segnale audio, attenuando o aggiungendo energia
- Distinguiamo EQ grafici e parametrici
  Gli EQ parametrici permettono di agire in maniera più mirata di quelli grafici, che presentano invece una interfaccia più semplice

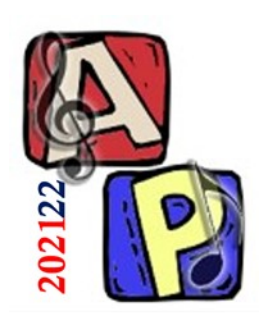

Equalizzatori (EQ) Esempi di Applicazioni

- Le applicazioni possono essere molteplici:
  - Correzione timbrica
  - Eliminazione di fruscii o rumori ricorrenti (tipicamente a frequenze fisse)
  - Creazione / Amplificazione di nuovi suoni
  - Creazione di effetti sonori particolari (telefonata,

walkie-talkie, radio, ...)

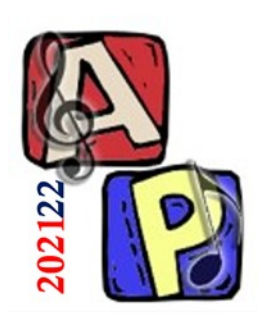

(dal testo)

- <u>3.11.6 Equalizzatore grafico (Parte 1)</u>
  In un editor audio registrare una frase usando un microfono
  - Accedere allo strumento Equalizzatore
    - Su Audacity, si trova sotto il menù Effetti > Filter Curve...
    - Applicare i seguenti filtri...

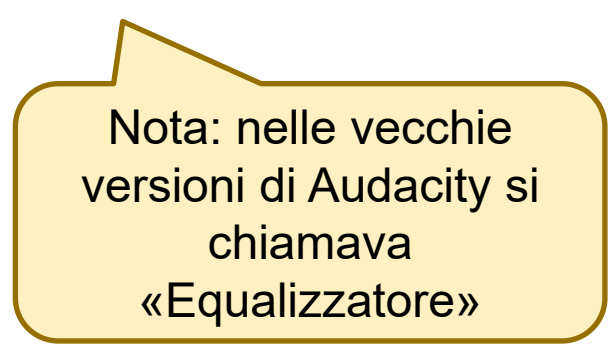

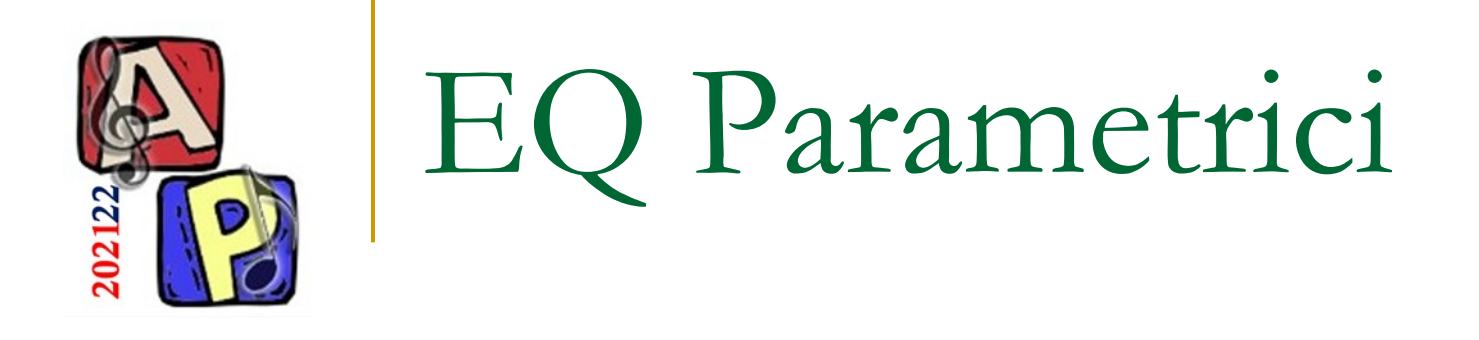

High-Pass Filter (HPF):
 Annulla le basse frequenze

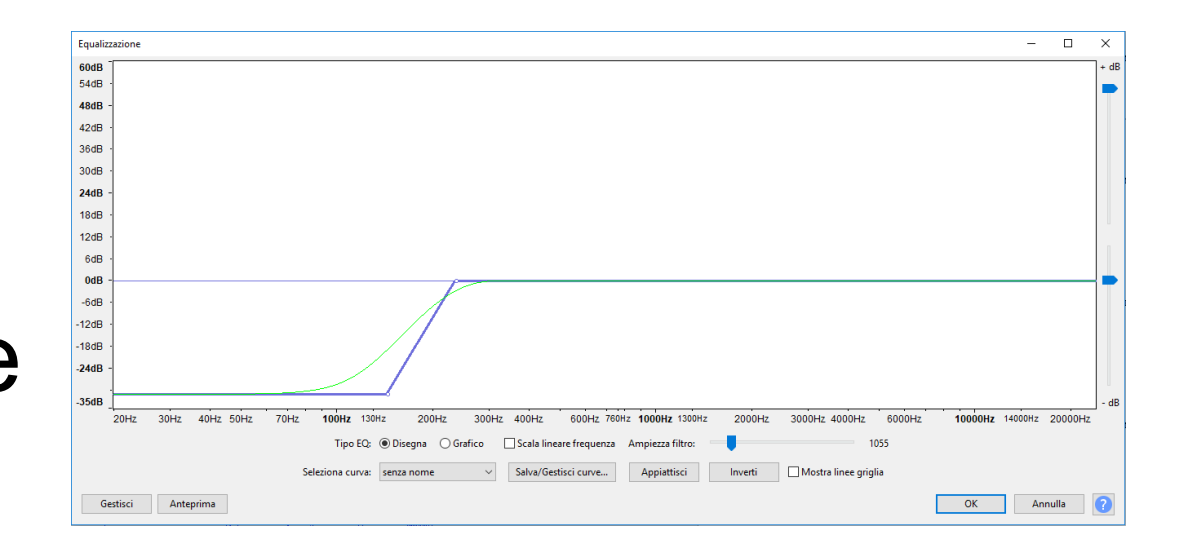

Low-Pass Filter (LPF)
 Annulla le alte frequenze

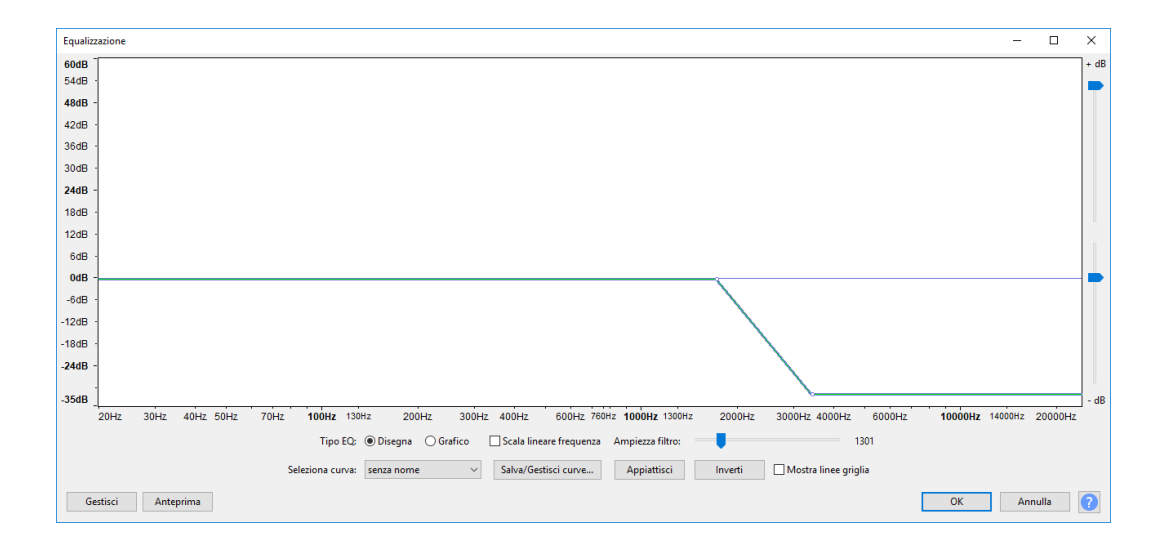

- 2 parametri: frequenza e pendenza
- Pendenze possibili: 6, 12, 24, 36, 48 dB per ottava

Nota: l'elenco può variare in base alla versione di Audacity

**Audio Processing** 

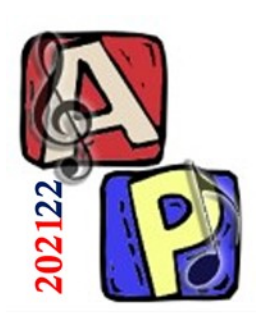

Esercitazione Pratica (dal testo)

## <u>3.11.6 – Equalizzatore grafico (Parte 5)</u>

Applicare un filtro HPF, LPF e passa-banda
 Analizzare lo spettro di Fourier (prima e dopo)

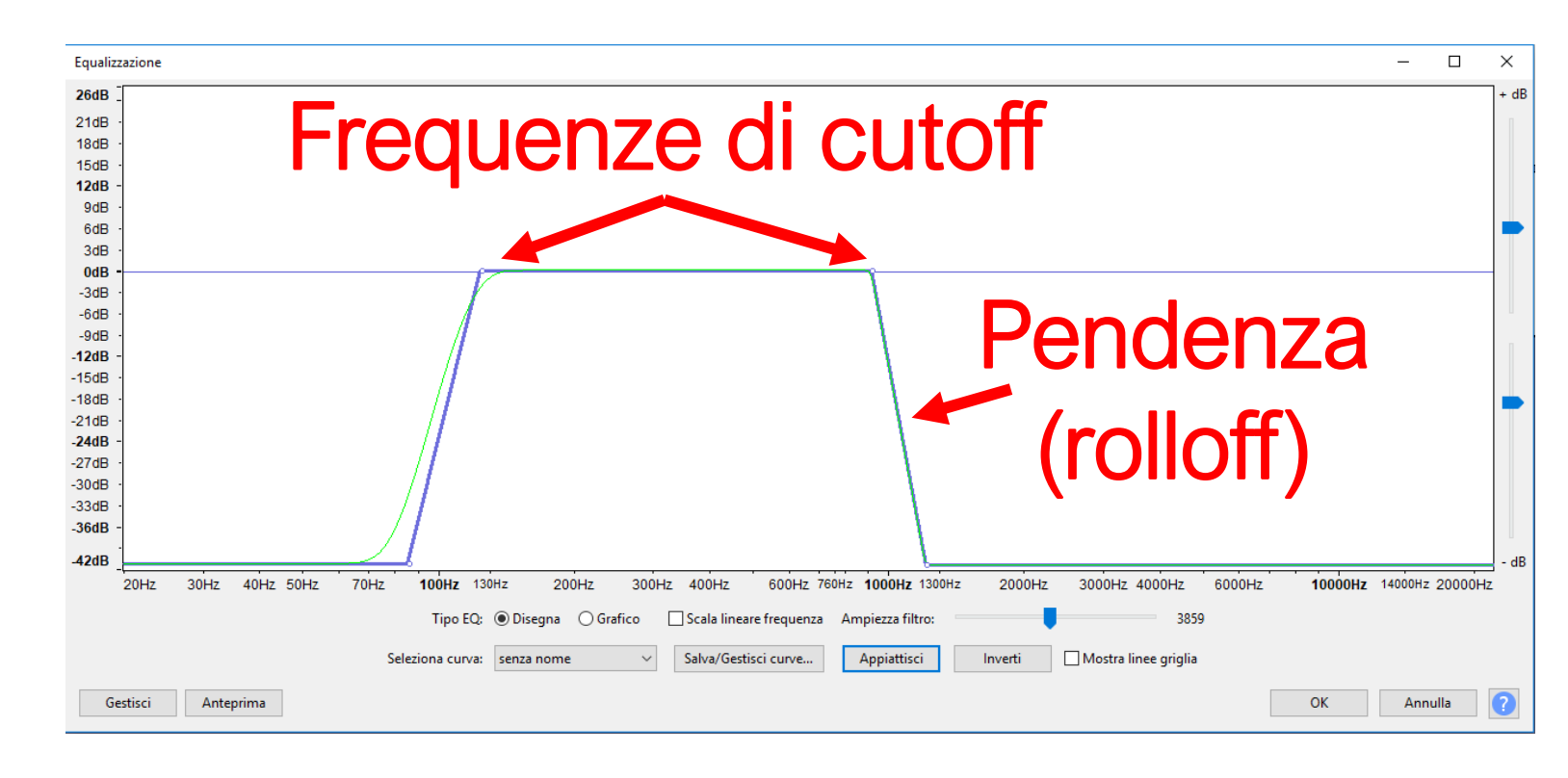

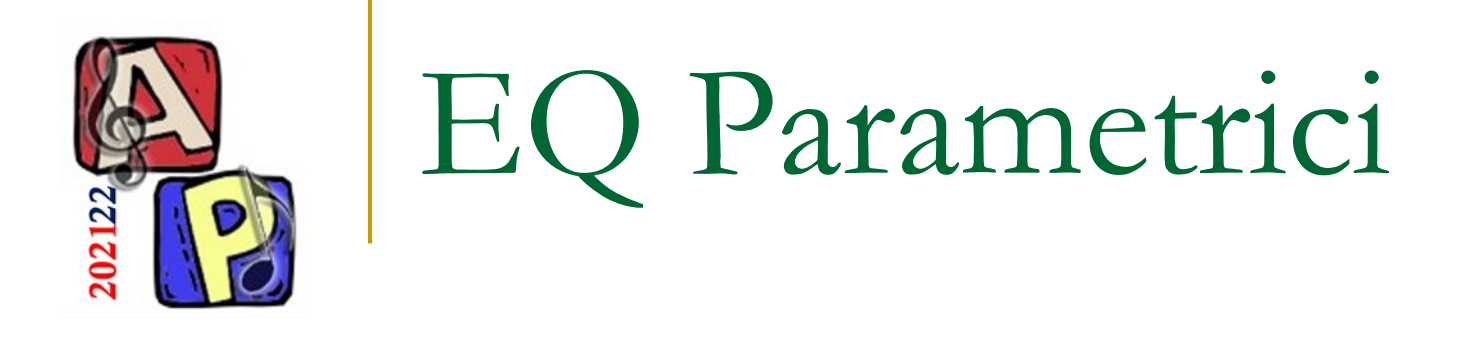

- Low-Shelving:
  Enfatizza o attenua le basse frequenze
- High-Shelving:
  - Enfatizza o attenua le alte frequenze

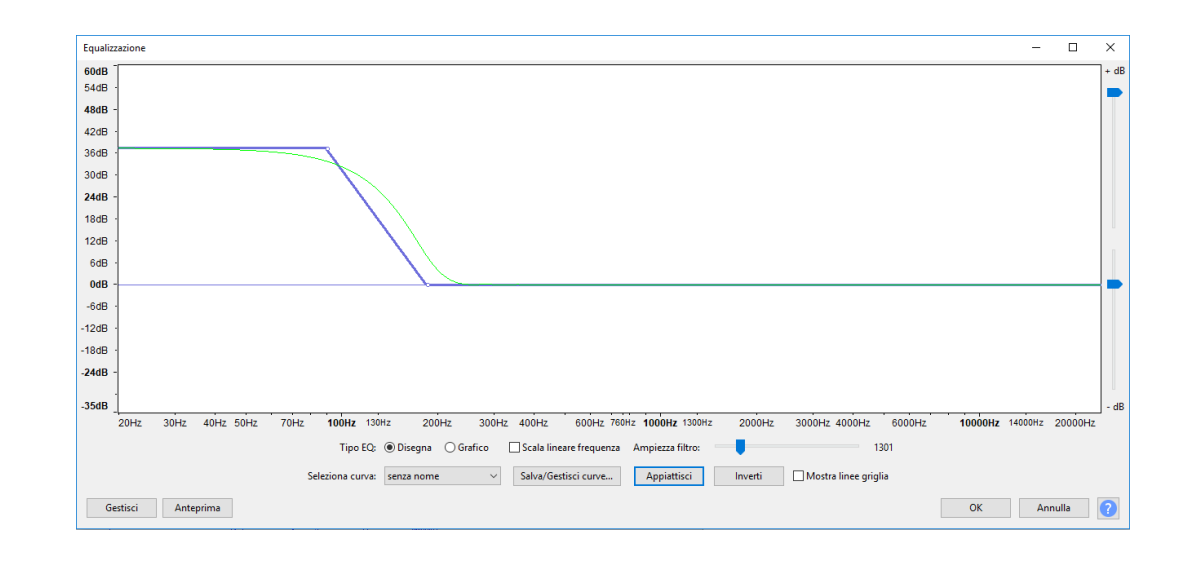

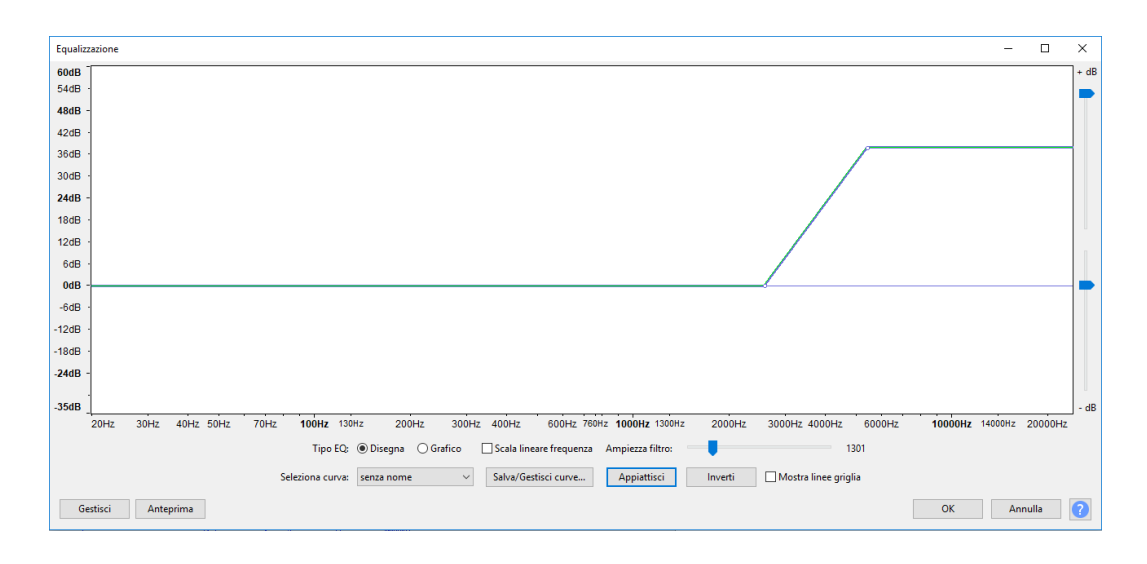

#### 3 parametri: frequenza, dB e [pendenza]

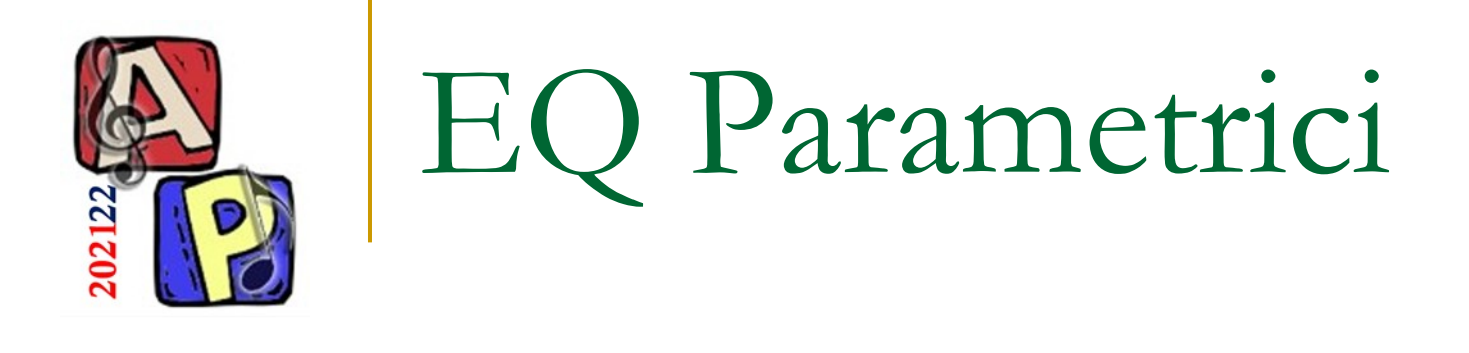

Filtro parametrico,
 di peaking o a campana:
 Filtro di banda

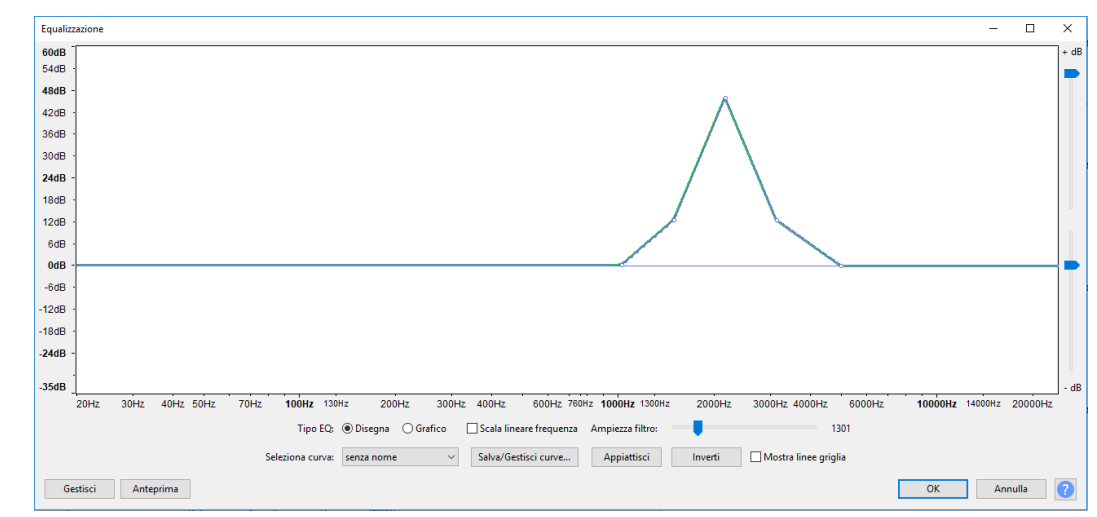

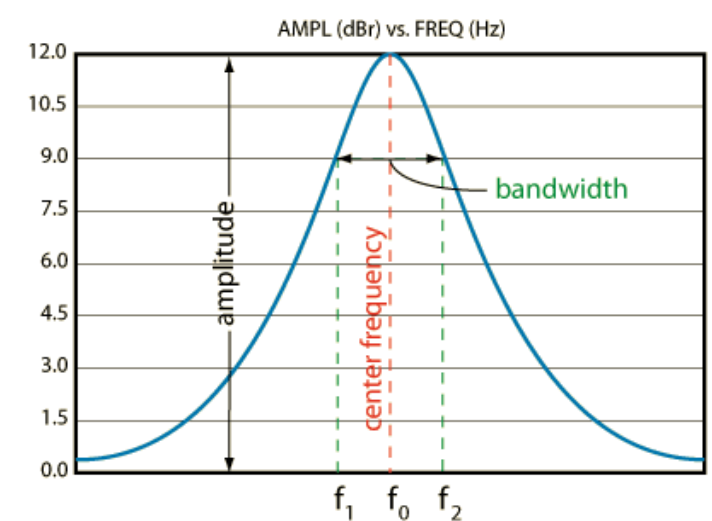

- 3 parametri: frequenze f<sub>0</sub>, ampiezza dB e bandwidth Q
  - Q è l'indice di curtosi, caratterizza la 'pizzutagine'
    - Q alto = curva molto a punta (leptocurtica)
    - Q basso = curva molto piatta (platicurtica)

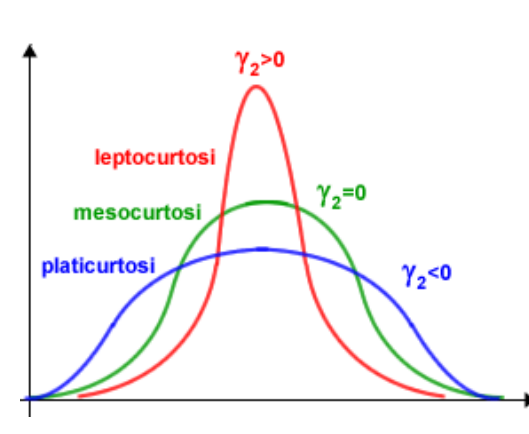

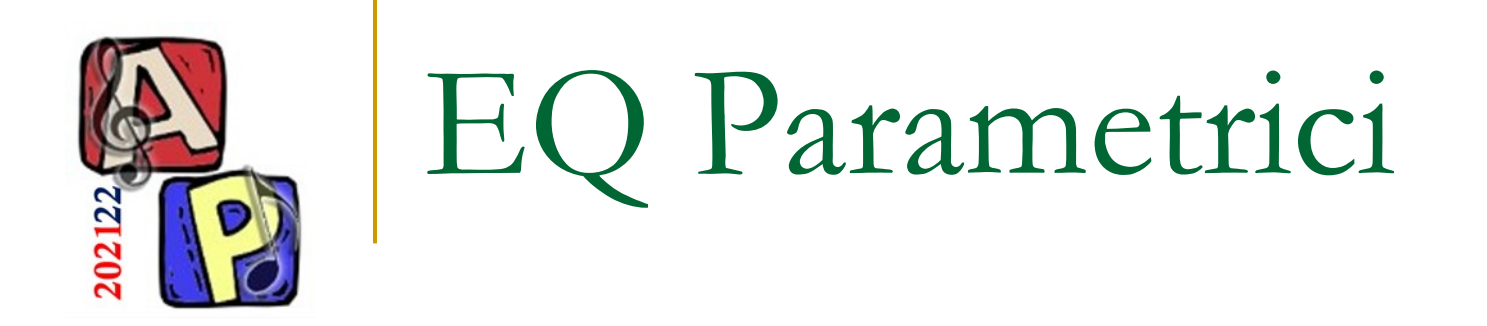

- Filtri di peaking particolari:
  - Constant Q (semiparametrico)
    - Q resta costante al variare di dB
  - Proportional Q (semiparametrico)
    - Q varia in maniera proporzionale all'aumento o diminuzione di dB
  - Campane non simmetriche

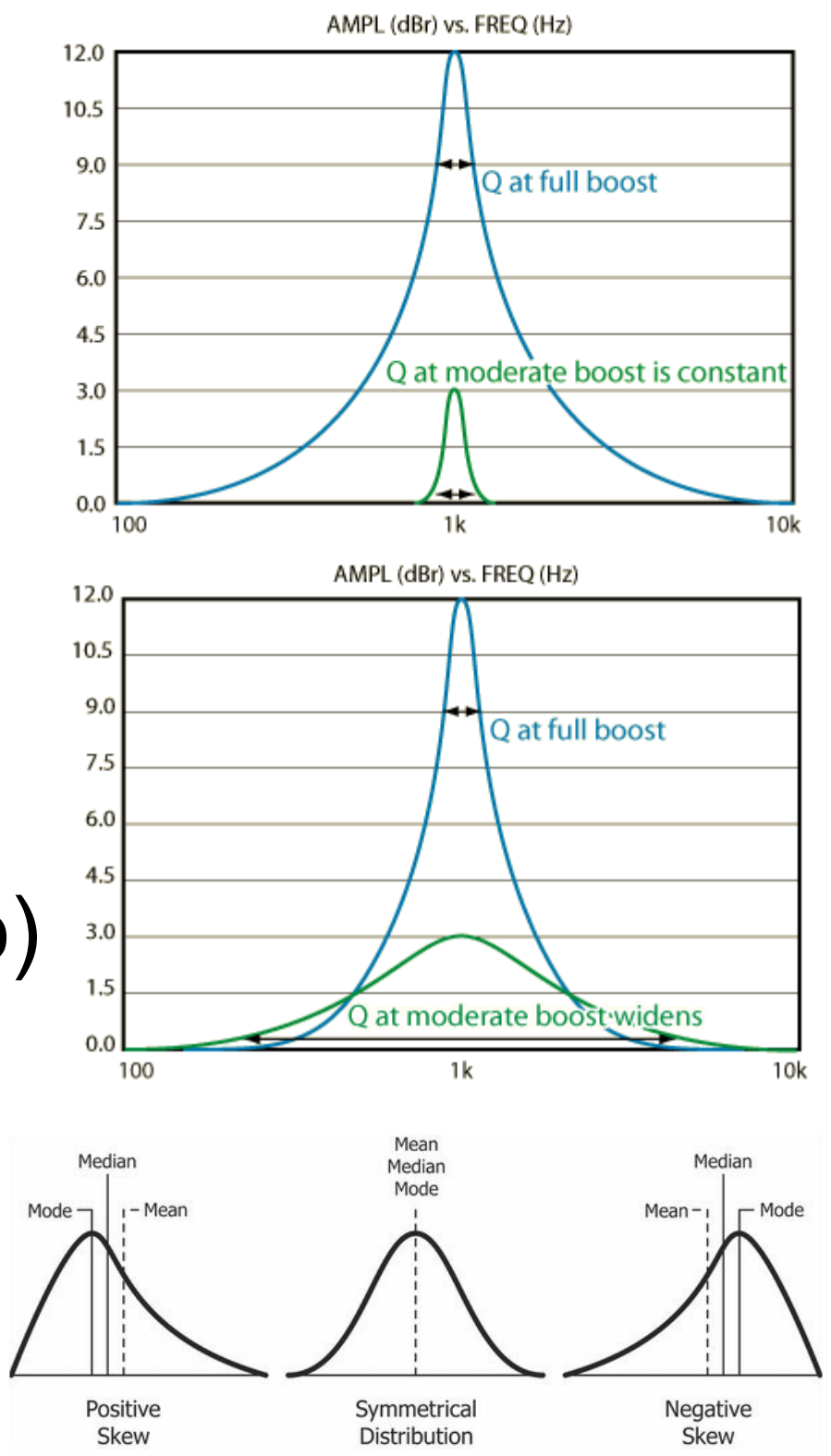

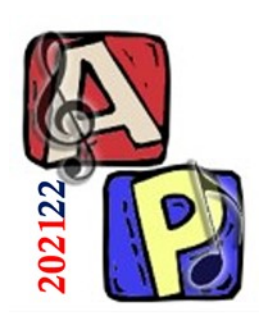

Risposta in frequenza di un equalizzatore

- Questo grafico descrive quanto e come un equalizzatore riesce a
  - Amplificare, o
  - Attenuare le frequenze

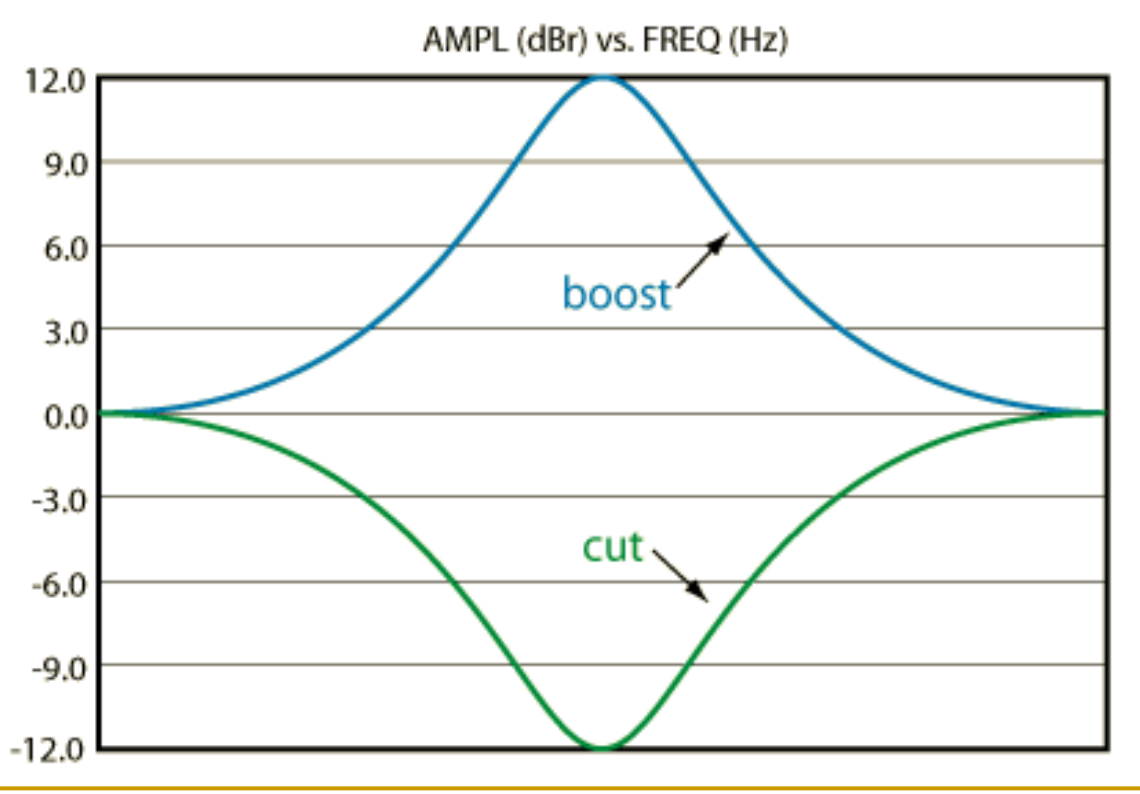

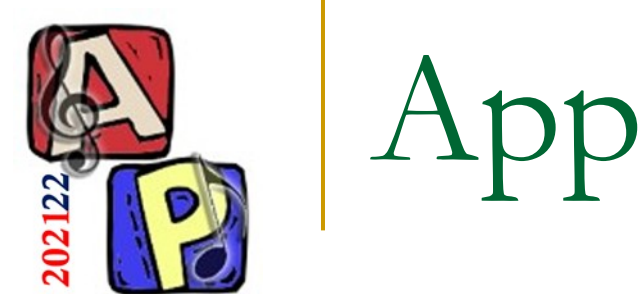

# Approfondimenti

[EN] What does negative numbers on the decibel scale mean? <u>https://www.quora.com/What-does-negative-numbers-on-the-decibel-scale-mean</u>

## L'equalizzatore: che cos'è e come funziona

https://www.accordo.it/article/viewPub/89186

## [EN] Constant-Q Graphic Equalizer

https://www.ranecommercial.com/legacy/note101.html